Service en ligne Deb – DTI+ : Importation de fichiers

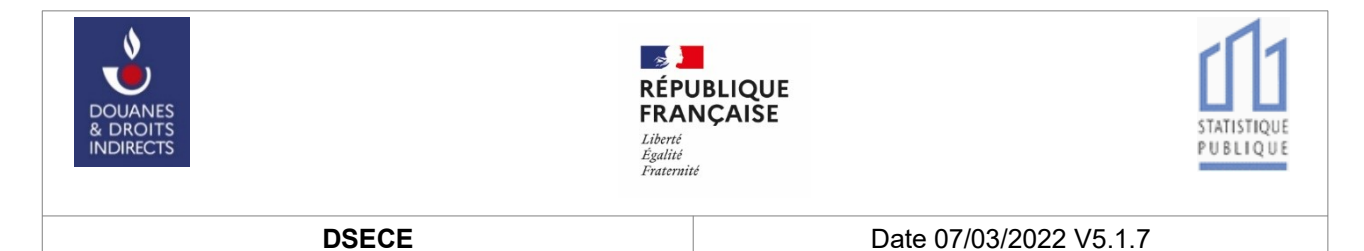

REPONSE A L'ENQUETE STATISTIQUE ET DEPOT DES ETATS RECAPITULATIFS :

**DTI+** : importation de fichiers

Département des statistiques et des études du commerce extérieur (DGDDI)

| Date     | Sujets Modifiés                                                      | Commentaires          |
|----------|----------------------------------------------------------------------|-----------------------|
| 01/05/09 |                                                                      | Création du document  |
| 01/11/21 | Modifications du document. Annexes<br>Saisunic et Intracom           |                       |
| 25/01/22 | Mise à jour avant mise en ligne                                      | Modification de forme |
| 07/02/22 |                                                                      | Modification de forme |
| 07/03/22 | Intracom : correction longueur code<br>ISO (pays) vaut 2 caractères. |                       |

# Historique des Changements

# Documents de référence

| Intitulés                                                                                                    | Version |
|----------------------------------------------------------------------------------------------------|---------|
| Note de référence pour la réponse à l'enquête<br>statistique mensuelle sur les échanges de biens<br>intra-Union européenne (EMEBI) |         |
| Service en ligne DEBWEB2022 Déposer sa ré-<br>ponse à l'EMEBI ou son état récapitulatif TVA :<br>Manuel utilisateurs DTI           |         |
| Description des échanges DTI+ en XML                                                                                               |         |
| Description des échanges DTI+ : importation de fichiers ( <u>présent document</u> )                                                |         |

# Table des matières

| 1 Présentation du quide DTI+                                                            | 4   |
|-----------------------------------------------------------------------------------------|-----|
| 1.1 Objectifs                                                                           | 4   |
| 1.2 Étapes pré-requises                                                                 | 4   |
| 1.3 Obtenir son numéro d'habilité                                                       | 4   |
| 1.3.1 Étape 1 : Prendre contact avec son centre de collecte de rattachement             | 4   |
| 1.3.2 Étape 2 : Créer votre fichier de déclaration                                      | 4   |
| 2 Importation des fichiers de déclarations                                              | 6   |
| 2.1 Étape 1 : Accès à la fonctionnalité                                                 | 6   |
| 2.1.1 Compte avant le statut de tiers-déclarant                                         | 6   |
| 2.1.2 Accès à la fonctionnalité                                                         | 7   |
| 2.2 Étape 2 Sélection du fichier à importer                                             | 7   |
| 2.3 Étape 3.a Importation réussie                                                       | 8   |
| 2.4 Étape 3.b Échec de l'importation                                                    | 10  |
| 2.4.1 Étape 3.c Importation de fichier avec erreurs corrigeables en ligne               | 11  |
| 2.5 Gestion des déclarations en attente                                                 | 14  |
| 3 Assistance                                                                            | 16  |
| 3.1 Accès au service d'aide compétent                                                   | 16  |
| 3.2 Comment utiliser l'aide                                                             | 16  |
| 4 Changements fonctionnels à compter de la période de référence de janvier 2022         | 17  |
| 4.1 Ajout de la variable additionnelle à l'expédition « pays d'origine » dans une répon | ise |
| statistique                                                                             | 17  |
| 4.2 Ajout de la variable additionnelle à l'expédition «numéro d'identification TVA du   |     |
| client » dans une réponse statistique pour les lignes de régime 29                      | 17  |
| 4.3 Séparation des réponses statistiques des récapitulatifs fiscaux                     | 17  |
| 5 Annexes                                                                               | 18  |
| 5.1 Annexe 1 Lexique des termes et acronymes employés dans le document                  | 18  |
| 5.2 Annexe 2 La ligne entête, format Intracom ou Saisunic                               | 18  |
| 5.3 Annexe 3 Le format Intracom                                                         | 19  |
| 5.4 Annexe 4 Le format Saisunic                                                         | 25  |

# 1 Présentation du guide DTI+

# 1.1 Objectifs

Le présent document est destiné aux utilisateurs des fonctions d'importation de fichiers de déclaration connu sous le nom de mode DTI+.

Grâce à ce mode, vous pouvez transférer depuis votre poste de travail, votre fichier au format **Saisunic, Intracom, XML**, et autres formats grâce aux fonctions de mappage, directement dans le Service en ligne Deb. Vous obtiendrez alors immédiatement un bilan de votre importation de fichier décrivant les éventuelles erreurs à rectifier que vous pourrez aussitôt, pour la plupart, corriger en ligne. Suite à l'importation réussie de ce fichier, il vous sera possible de visualiser, d'imprimer mais aussi de modifier les déclarations issues de ce fichier dans les mêmes conditions que si vous les aviez directement saisies en ligne (mode DTI).

Les principaux objectifs de ce guide sont les suivants :

- exposer la démarche à suivre pour obtenir son numéro d'habilité ;
- expliquer la fonctionnalité « Importer vos fichiers de Deb (Intracom / Saisunic / XML) » du service en ligne Deb sur le WEB ;
- présenter les fonctions de correction des erreurs contenues dans le fichier importé ;
- décrire les formats de fichiers supportés ;
- contacter votre centre de collecte (CISD ou DNSCE selon le cas) pour l'importation de fichier CSV, si vous avez besoin d'avoir une aide explicative sur les tables de mappage.

La liste des centres de collecte est disponible sur le portail interne de la douane : <u>https://www.douane.gouv.fr/fiche/vos-contacts-en-cas-de-besoin-dassistance</u>.

## 1.2 Étapes pré-requises

- 1. Il faut se créer un compte.
- 2. Il faut s'être identifié.
- 3. Il faut s'être inscrit au service en ligne DEB.

#### 1.3 Obtenir son numéro d'habilité

Il est nécessaire de disposer d'un numéro d'habilité pour utiliser les fonctions d'importation de fichier (mode DTI+).

#### **1.3.1** Étape 1 : Prendre contact avec son centre de collecte de rattachement

Afin d'obtenir votre numéro d'habilité, il faudra vous rapprocher de votre centre de collecte (CISD ou DNSCE selon le cas) de rattachement.

Lorsque le compte est de type tiers-déclarant, l'habilitation vaut pour ce compte et non pour les comptes des différents redevables si ces derniers en disposent. Ainsi un redevable ayant un compte n'étant pas lui-même habilité ne peut pas déposer de fichier. En revanche, le tiersdéclarant peut déposer un ou des fichiers contenant des déclarations pour l'ensemble des redevables dont il gère les déclarations.

#### 1.3.2 Étape 2 : Créer votre fichier de déclaration

Avant de pouvoir importer votre fichier, il faut que celui-ci soit créé et respecte un des formats suivants :

- Saisunic ou Intracom : ces formats sont décrits ci après 5 Annexes.
- XML : ce format est décrit dans le document cité en référence, accessible en ligne ;
- les formats CSV ou TXT doivent être traités préalablement par les fonctions de mappages ;
- Si vous avez des fichiers XLS et XLSX, il faudra à l'aide de votre logiciel bureautique les convertir au format CSV en cliquant sur « enregistrer sous » format CSV avec séparateur « ; ».

Afin d'obtenir l'aide nécessaire à l'obtention de votre numéro d'habilité et éventuellement au mappage de votre fichier, vous pouvez envoyer au centre de collecte dont vous dépendez, un courriel ayant pour objet : « habilitation + Mappage ».

# 2 Importation des fichiers de déclarations

L'importation de fichiers est réservée aux dépôts initiaux de déclarations. Il n'est pas possible de remplacer ou de modifier une déclaration déjà enregistrée en procédant à une importation de fichier. Sauf erreur portant sur l'année de déclaration, il est interdit de supprimer complètement une déclaration déjà enregistrée et de réimporter le fichier contenant cette déclaration modifiée.

L'importation d'un fichier s'effectue en plusieurs étapes successives :

## 2.1 Étape 1 : Accès à la fonctionnalité

Pour accéder à la fonctionnalité d'importation d'un fichier de déclarations, il faut :

- entrer sur le service en ligne via le site <u>https://www.douane.gouv.fr/</u>
- saisir ou créer votre identifiant et votre mot de passe à partir de « mon espace personnel »;

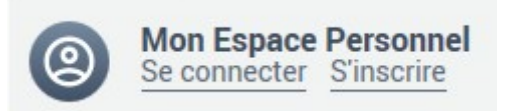

• accéder au téléservice Déclaration d'Échanges de Biens (Deb).

#### 2.1.1 Compte ayant le statut de tiers-déclarant

Lorsque le compte a le statut de tiers-déclarant, une fois les manipulations ci-dessus réalisées, l'écran ci-dessous apparaîtra.

Il faut sélectionner l'un de vos redevables, peu importe lequel. En effet, le fichier à importer peut contenir des déclarations pour des redevables différents.

L'habilitation est propre au tiers-Déclarant. Celle-ci permet le dépôt de fichier pour les déclarations de n'importe lequel des redevables gérés de ce compte.

| Numéro de TVA  | FREEMEN                                |          |      |
|----------------|----------------------------------------|----------|------|
| Raison sociale |                                        |          |      |
|                |                                        |          |      |
| Entreprise(s)  |                                        |          |      |
|                | Numéro de TVA - SIRET - Raison sociale | Habilité |      |
| SÉLECTIONNE    | R FR                                   | C200     | 1 8  |
| SÉLECTIONNE    | R FRICE - CONTRACTOR - CONTRACTOR      | C299     | 1 8  |
|                | R FROM THE CONTRACTOR                  | 0.300    | 12 0 |

#### 2.1.2 Accès à la fonctionnalité

Si vous êtes habilités à déposer des fichiers, l'écran **« Vos Deb en ligne »** offrira des fonctions d'importation de fichier comme montré ci-dessous :

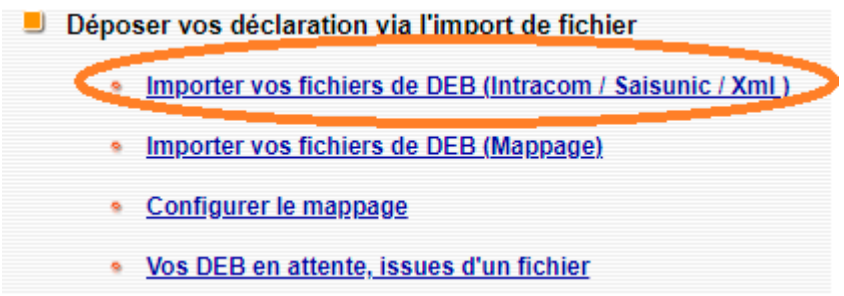

Figure 1: Menu importer vos fichiers

Pour importer un fichier au format Saisunic, Intracom, XML, il faut, après être entré sur le service en ligne et avoir cliqué sur « VOS DEB EN LIGNE », cliquer sur le lien « Importer vos fichiers de DEB (Intracom/Saisunic/XmI) » comme montré sur l'écran cidessus.

À l'issue de l'importation plusieurs options s'offriront à vous :

- Corriger les lignes en erreurs ;
- Enregistrer vos déclarations ;
- Stocker vos déclarations.

## 2.2 Étape 2 Sélection du fichier à importer

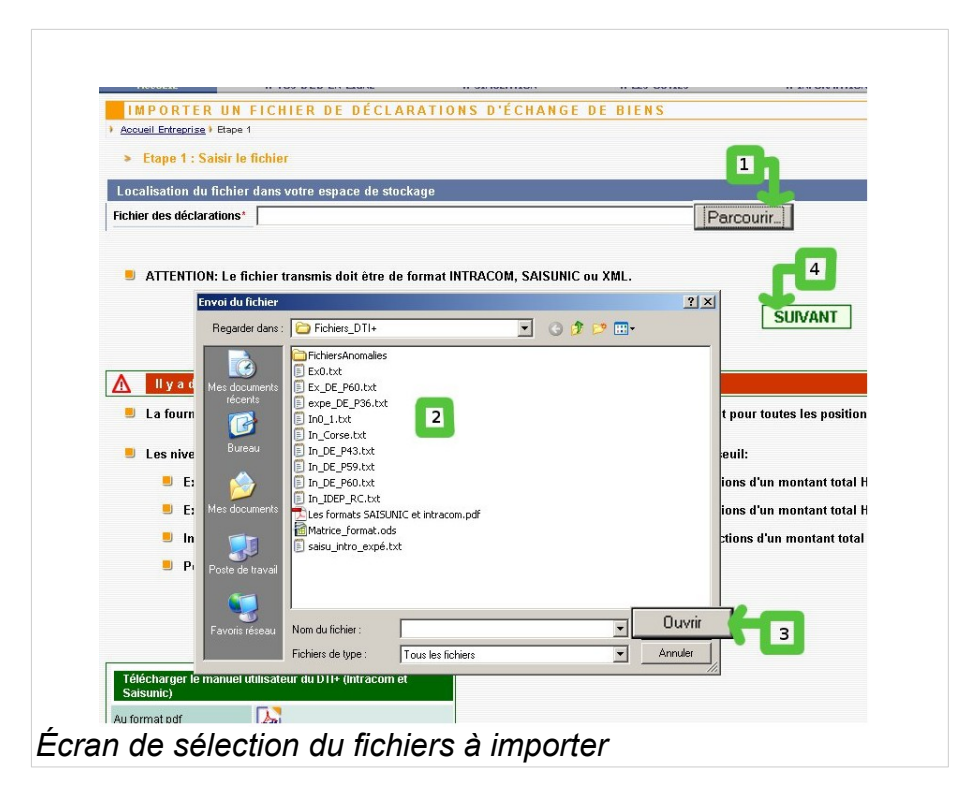

L'importation du fichier se fait en 4 étapes :

- 1. Cliquez sur le bouton « Parcourir » pour ouvrir l'explorateur de fichiers ;
- 2. Sélectionnez le fichier à importer à l'aide de l'explorateur de fichiers ;
- Une fois le fichier à importer sélectionné, cliquez sur le bouton « Ouvrir ». Ceci a pour effet de fermer l'explorateur et de reporter le nom du fichier dans la zone de texte intitulée « Fichier des déclarations » ;
- 4. Cliquez sur le bouton « SUIVANT » afin de réaliser l'importation effective du fichier.

## 2.3 Étape 3.a Importation réussie

Si votre fichier ne contient pas d'erreur, vous obtiendrez le bilan d'importation de fichier suivant :

En cliquant sur le bouton « **SUIVANT** », l'écran ci-dessous permettant l'enregistrement définitif, l'abandon ou le stockage provisoire apparaîtra :

| Fichier                       |          |                |                        |            |       |       |                   |     |              |
|-------------------------------|----------|----------------|------------------------|------------|-------|-------|-------------------|-----|--------------|
| Fichier des déclarations      | XML1.xml |                |                        |            |       |       |                   |     |              |
| Nombre de déclarations        | 1        |                |                        |            |       |       |                   |     |              |
| Nombre de lignes              | 0        |                |                        |            |       |       |                   |     |              |
| Nombre de déclarations valide | es 1     |                |                        |            |       |       |                   |     |              |
| Les déclarations valides      |          |                |                        |            |       |       |                   |     |              |
| N° de Tva                     | Siret    | N° déclaration | Type déclaration       | Flux       | Année | Mois  | Nombre d'article  | 1   | Valeur       |
| FR                            |          | 002025         | Réponse statistique    | Expédition | 2021  | 10    |                   | 1   | 55555555     |
| FR                            |          | 002025         | Etat récapitulatif TVA | Expédition | 2021  | 10    |                   | 1   | 55555555     |
| Les erreurs                   |          |                |                        |            |       |       |                   |     |              |
| Nombre de déclarations en er  | reur 0   |                |                        |            |       |       |                   |     |              |
| /ous pouvez maintena          | nt :     |                |                        |            | ABAND | ON ST | OCKAGE PROVISOIRE | ENF | REGISTREMENT |

Écran de confirmation d'importation de fichiers

- « ABANDON » :abandon de l'importation et perte définitive des déclarations alors même qu'elles sont valides. Un écran supplémentaire demandera la confirmation de cet abandon.
- « STOCKAGE PROVISOIRE » :stockage de la déclaration pour une durée maximale de 2 mois. Elle devra être enregistrée ultérieurement après d'éventuelles modifications pour être prise en compte par l'administration. Stocker une déclaration ne dispense pas d'enregistrer la déclaration en tenant compte des dates de dépôt prévues mensuellement
- **« ENREGISTREMENT »** : auprès des services douaniers des déclarations issues de l'importation de ce fichier.

La gestion des déclarations une fois stockées ou enregistrées s'effectue respectivement à l'aide des menus suivant :

#### Menu « réponse EMEBI et État récapitulatif TVA »

:: Réponse EMEBI Et État Récapitulatif TVA

Menu d'accès aux réponses statistiques et aux récapitulatifs TVA. Menu à utiliser pour accéder ou créer des déclarations positionnées sur une période équivalente ou supérieure à janvier 2022

- Pour gérer exclusivement les réponses statistiques il convient d'utiliser les liens suivant :
- Saisie de la réponse statistique
- Mois sans réponse statistique
- Vos réponses statistiques stockées
- Vos déclarations statistiques enregistrées
- Pour gérer exclusivement les états récapitulatifs TVA il convient d'utiliser les liens suivant :
- Saisie de la déclaration fiscale
- Vos déclarations fiscales stockées
- Vos déclarations fiscales enregistrées

Menu « Vos DEB en ligne (Av.2022) »

Vos DEB EN LIGNE (Av. 2022)

Menu d'accès aux DEB. Menu à utiliser pour accéder ou créer des déclarations positionnées sur une période antérieure à 2022

Saisie de la déclaration
 Mois sans déclaration
 Vos DEB stockées
 Vos DEB enregistrées
 Les DEB transmises hors proDouane

Un courriel faisant office d'accusé de réception sera envoyé à l'adresse mél associée au compte ayant importé le fichier de déclaration.

## 2.4 Étape 3.b Échec de l'importation

L'importation peut échouer pour de multiples raisons. Certaines erreurs provoqueront le rejet total du fichier alors que d'autres, notamment celles relevant d'incompatibilité réglementaire, pourront être corrigées en ligne.

La réussite de l'importation de votre fichier ainsi que l'enregistrement des déclarations qu'il contient ne seront possibles qu'à partir du moment où toutes les déclarations qu'il contient seront considérées comme valides.

Exemple de rejet total :

| IMPORTER UN FICHIER DE DÉCLARATIONS D'ÉCHANGE DE BIENS                                                                                                    |           |
|----------------------------------------------------------------------------------------------------|-----------|
| Accueil Entreprise  Etape 1                                                                                                    |           |
| Etape 1 : Saisir le fichier                                                                                                    |           |
| ♪ Une erreur s'est produite                                                                                                    |           |
| Veuillez vérifier les causes suivantes:                                                                                                    |           |
| <ul> <li>Le format du fichier est incorrect</li> <li>Le n° d'habilité dans l'en-tête (C200) ne correspond pas à celui de l'operateur autorisé à importer<br/>des fichiers</li> </ul> |           |
| Localisation du fichier dans votre espace de stockage                                                                                                    |           |
| Fichier des déclarations*                                                                                                    | Parcourir |
|                                                                                                    |           |
| ATTENTION: La fichiar transmis dait âtra da farmat INTRACOM SAISUNIC au XMI                                                                                                    |           |
|                                                                                                    | SUIVANT   |

Écran d'échec d'importation de fichiers.

L'écran ci-dessus illustre un rejet total du fichier.

Sous le bandeau rouge, une liste d'erreurs identifiées est affichée. Le fichier est rejeté dans sa globalité, il faudra le modifier hors ligne puis le réimporter comme fait précédemment.

#### Variante de rejet total :

Une variante de rejet montre un fichier qui semble être accepté mais la présence d'autres erreurs non corrigeables en ligne vous obligeront à le réimporter totalement en revenant à l'écran d'importation de fichier.

| IMPORTER UN FICHIE                                 | RDEDI         | В          |                        |                                          |                       |                     |                                |                            |
|----------------------------------------------------|---------------|------------|------------------------|------------------------------------------|-----------------------|---------------------|--------------------------------|----------------------------|
| <u>Accueil Entreprise</u> fichier Intracom/Sa      | isunic) fichi | ier Mappag | e ) Etape 2            |                                          |                       |                     |                                |                            |
| Etape 2 : Bilan de l'importa                       | tion          |            |                        |                                          |                       |                     |                                |                            |
| Fichier                                            |               |            |                        |                                          |                       |                     |                                |                            |
| Fichier des déclarations                           | in_i          | testMan.t  | xt                     |                                          |                       |                     |                                |                            |
| Nombre de déclarations                             | 1             |            |                        |                                          |                       |                     |                                |                            |
| Nombre de lignes                                   | 3             |            |                        |                                          |                       |                     |                                |                            |
| Nombre de déclarations valides                     | 0             |            |                        |                                          |                       |                     |                                |                            |
|                                                    |               |            |                        |                                          |                       |                     |                                |                            |
| Les declarations valides                           |               |            |                        |                                          |                       |                     |                                |                            |
| Aucune donnée à afficher                           |               |            |                        |                                          |                       |                     |                                |                            |
|                                                    |               |            |                        |                                          |                       |                     |                                |                            |
|                                                    |               |            |                        |                                          |                       |                     |                                |                            |
| Ce fichier contient des informa                    | tions invalid | les        |                        |                                          |                       |                     |                                |                            |
| <ul> <li>Nombre de déclarations en er</li> </ul>   | reur : 1      |            |                        |                                          |                       |                     |                                |                            |
| <ul> <li>Les types d'erreur Format et F</li> </ul> | eglementali   | e ne sont  | pas compatibles av     | /ec la prise en charge                   | du tichier pour corre | ection.             |                                |                            |
| Les déclarations en erreur                         |               |            |                        |                                          |                       |                     |                                |                            |
| Entreprise                                         |               |            | Siret                  | Flux                                     | Année                 | Mois                | N° déclaration                 |                            |
|                                                    |               |            |                        | 1                                        | 2009                  | 05                  | 000012                         |                            |
| Le détail des erreurs                              |               |            |                        |                                          |                       |                     |                                |                            |
| Entreprise Siret N° déclaration                    | N°<br>ligne   | Flux c     | hamps Type<br>d'erreur | Libellé de l'erre                        | ur                    |                     |                                |                            |
| 000012                                             | 000002        | 1          | Format                 | L'entreprise est ir<br>veuillez la créer | nconnue pour votre ci | ompte Deb@Pro.Dou@n | e (Siret de la ligne: 🌑 ) . Av | ant de faire l'importation |

Variante d'échec d'importation de fichiers.

Autre variante :

|                                                                                                    |                      |                           |                     | -             |       | · · · · · · · · · · · · · · · · · · · |                |     |
|----------------------------------------------------------------------------------------------------|----------------------|---------------------------|---------------------|---------------|-------|---------------------------------------|----------------|-----|
| IMPORTER UN FICHIER D                                                                                                    | E DEB                |                           |                     |               |       |                                       |                |     |
| <u>Accueil Entreprise</u> ) <u>fichier Intracom/Saisunio</u>                                                                                                    | Etape 2              |                           |                     |               |       |                                       |                |     |
| > Etape 2 : Bilan de l'importation                                                                                                    |                      |                           |                     |               |       |                                       |                |     |
|                                                                                                    |                      |                           |                     |               |       |                                       |                |     |
| Fichier                                                                                                    |                      |                           |                     |               |       |                                       |                |     |
| Fichier des déclarations                                                                                                    | In-exp1-masse.txt    | 1                         |                     |               |       |                                       |                |     |
| Nombre de déclarations                                                                                                    | 1                    |                           |                     |               |       |                                       |                |     |
| Nombre de lignes                                                                                                    | 1                    |                           |                     |               |       |                                       |                |     |
| Nombre de déclarations valides                                                                                                    | 1                    |                           |                     |               |       |                                       |                |     |
| 2                                                                                                    |                      |                           |                     |               |       |                                       |                |     |
| Les déclarations valides                                                                                                    |                      |                           |                     |               |       |                                       |                |     |
| Entreprise Siret                                                                                                    |                      | N° déclaration            | Flux                | Année         | Mois  | Nombre d'article                      | Valeur fiscale |     |
| FR                                                                                                    |                      | 000002                    | Expédition          | 2012          | 11    |                                       | 1              | 100 |
|                                                                                                    |                      |                           |                     |               |       |                                       |                |     |
|                                                                                                    |                      |                           |                     |               |       |                                       |                |     |
|                                                                                                    |                      |                           |                     |               |       |                                       |                |     |
| Ce fichier contient des déclarations o                                                                                                    | wi sont suscentibles | : d'avnir déià été transm | ises                |               |       |                                       |                |     |
| Nombre de déclarations : 1                                                                                                    |                      |                           |                     |               |       |                                       |                |     |
|                                                                                                    |                      |                           |                     |               |       |                                       |                |     |
| Le détail des déclarations                                                                                                    |                      |                           |                     |               |       |                                       |                |     |
| N° de TVA Siret                                                                                                    |                      | N° déclaration            | Flux                | Année         | Mois  | Nombre d'article                      | Valeur fiscale |     |
| FR                                                                                                    |                      | 000002                    | Expédition          | 2012          | 11    |                                       | 1              | 100 |
|                                                                                                    |                      |                           |                     |               |       |                                       |                |     |
| Vous devez supprimer ces déclarat                                                                                                    | tions de votre fich  | nier ou les re-numér      | oter avant de le so | oumettre à no | uveau |                                       |                |     |
| The same second second se |                      |                           |                     |               |       |                                       |                |     |

Variante de rejet lorsque le fichier a déjà été importé.

Si un fichier semble déjà avoir été importé pour une même période, avec le même numéro de TVA, le même flux, le même numéro de déclaration, il sera rejeté.

### 2.4.1 Étape 3.c Importation de fichier avec erreurs corrigeables en ligne.

Parfois, le fichier est incorrect mais les erreurs détectées peuvent être corrigées en ligne. Dans ce cas l'écran page suivante apparaît.

|                        | 1                                                                                                    |                                       |                                                                                                    |                                                                                                    |                                                                                                    |                                                                                                    |                                                                                                    |                                                                                                    |                                                                                                    |             |
|------------------------|----------------------------------------------------------------------------------------------------|---------------------------------------|----------------------------------------------------------------------------------------------------|----------------------------------------------------------------------------------------------------|----------------------------------------------------------------------------------------------------|----------------------------------------------------------------------------------------------------|----------------------------------------------------------------------------------------------------|----------------------------------------------------------------------------------------------------|----------------------------------------------------------------------------------------------------|-------------|
| s                      | S-ME-P1                                                                                                    | 0.txt                                 |                                                                                                    |                                                                                                    |                                                                                                    |                                                                                                    |                                                                                                    |                                                                                                    |                                                                                                    |             |
| S                      | 2                                                                                                    |                                       |                                                                                                    |                                                                                                    |                                                                                                    |                                                                                                    |                                                                                                    |                                                                                                    |                                                                                                    |             |
|                        | 17                                                                                                    |                                       |                                                                                                    |                                                                                                    |                                                                                                    |                                                                                                    |                                                                                                    |                                                                                                    |                                                                                                    |             |
| s valides              | 0                                                                                                    |                                       |                                                                                                    |                                                                                                    |                                                                                                    |                                                                                                    |                                                                                                    |                                                                                                    |                                                                                                    |             |
|                        |                                                                                                    |                                       |                                                                                                    |                                                                                                    |                                                                                                    |                                                                                                    |                                                                                                    |                                                                                                    |                                                                                                    |             |
| des                    |                                                                                                    |                                       |                                                                                                    |                                                                                                    |                                                                                                    |                                                                                                    |                                                                                                    |                                                                                                    |                                                                                                    |             |
| her                    |                                                                                                    |                                       |                                                                                                    |                                                                                                    |                                                                                                    |                                                                                                    |                                                                                                    |                                                                                                    |                                                                                                    |             |
|                        |                                                                                                    |                                       |                                                                                                    |                                                                                                    |                                                                                                    |                                                                                                    |                                                                                                    |                                                                                                    |                                                                                                    |             |
|                        |                                                                                                    | _                                     |                                                                                                    |                                                                                                    |                                                                                                    |                                                                                                    |                                                                                                    |                                                                                                    |                                                                                                    |             |
| t des informations i   | invalides                                                                                                    |                                       |                                                                                                    |                                                                                                    |                                                                                                    |                                                                                                    |                                                                                                    |                                                                                                    |                                                                                                    |             |
| arations en erreur : : | 2<br>contaire ne                                                                                                    | continaci                             | omno                                                                                                    | tiblee avec la pr                                                                                                    | ico on chargo d                                                                                                    | i fichier nour correc                                                                                                    | tion                                                                                                    |                                                                                                    |                                                                                                    |             |
| di i di mat et ivegien | ientaire ne                                                                                                    | son pase                              | Joinpa                                                                                                    | aubies avec la pr                                                                                                    | ise en charge u                                                                                                    | a nomer pour correc                                                                                                    | uon.                                                                                                    |                                                                                                    |                                                                                                    |             |
| i erreur               |                                                                                                    |                                       |                                                                                                    |                                                                                                    |                                                                                                    |                                                                                                    |                                                                                                    |                                                                                                    |                                                                                                    |             |
|                        | Siret                                                                                                    |                                       |                                                                                                    |                                                                                                    | Flux                                                                                                    |                                                                                                    | Année                                                                                                    | Mois                                                                                                    | N° déclaration                                                                                                    |             |
|                        |                                                                                                    |                                       |                                                                                                    |                                                                                                    | introductio                                                                                                    | n                                                                                                    | 2013                                                                                                    | 06                                                                                                    | 040701                                                                                                    |             |
|                        |                                                                                                    | -                                     |                                                                                                    |                                                                                                    | expédition                                                                                                    |                                                                                                    | 2013                                                                                                    | 06                                                                                                    | 040701                                                                                                    |             |
| s                      |                                                                                                    |                                       |                                                                                                    |                                                                                                    |                                                                                                    |                                                                                                    |                                                                                                    |                                                                                                    |                                                                                                    |             |
| iret N°<br>dé          | claration                                                                                                    | N°<br>ligne                           | Flux                                                                                                    | champs                                                                                                    | Type<br>d'erreur                                                                                                    | Libellé de l'erreu                                                                                                    | σ                                                                                                    |                                                                                                    |                                                                                                    |             |
|                        | 140701                                                                                                    | 000004                                | 1                                                                                                    | modeTransport                                                                                                    | Fonctionnelle                                                                                                    | Le mode de transp<br>produits pouvant ê                                                                                                    | ort est incomp<br>tre transporté                                                                                                    | patible avec la nomen<br>par canalisation                                                                                                    | clature (Mode 7 réservé à une liste de                                                                                                    |             |
|                        |                                                                                                    |                                       |                                                                                                    |                                                                                                    |                                                                                                    | Souther source the state of the source of the source of th | ne naneperte                                                                                                    |                                                                                                    |                                                                                                    |             |
|                        | 040701                                                                                                    | 000009                                | 2                                                                                                    | modelransport                                                                                                    | Fonctionnelle                                                                                                    | Le mode de transp<br>produits pouvant ê                                                                                                    | ort est incom<br>tre transporté                                                                                                    | patible avec la nomen<br>par canalisation                                                                                                    | clature (Mode 7 réservé à une liste de                                                                                                    |             |
|                        | 040701<br>)40701                                                                                                    | 000009<br>000013                      | 2                                                                                                    | mode Fransport                                                                                                    | Fonctionnelle                                                                                                    | Le mode de transp<br>produits pouvant ê<br>Le mode de transp<br>produits pouvant ê                                                                                                    | ort est incom<br>tre transporté<br>port est incom<br>tre transporté                                                                                                    | patible avec la nomen<br>par canalisation<br>patible avec la nomen<br>par canalisation                                                                                                    | clature (Mode 7 réservé à une liste de<br>clature (Mode 7 réservé à une liste de                                                                                                    |             |
|                        | s valides<br>des<br>her<br>t des informations i<br>arations en erreur : 2<br>ur Format et Règierr<br>i erreur<br>s<br>s<br>tert<br>N°<br>dét | s 2<br>17<br>17<br>s valides 0<br>des | s 2<br>17<br>s valides 0<br>des<br>des<br>t des informations invalides<br>arations en erreur : 2<br>ur Format et Règlementaire ne sont pas d<br>i erreur<br>s<br>s<br>terreur<br>s<br>terreur<br>s<br>terreur<br>s<br>terreur<br>s<br>terreur<br>s<br>terreur<br>s<br>terreur<br>s<br>terreur<br>s<br>terreur<br>terreur<br>s<br>terreur<br>terreur<br>ter | s 2<br>17<br>s valides 0<br>des<br>des<br>t des informations invalides<br>arations en erreur : 2<br>ur Format et Règlementaire ne sont pas compa<br>rerreur<br>s<br>s<br>terreur<br>s<br>terreur<br>s<br>terreur<br>s<br>terreur<br>s<br>terreur<br>terreur<br>s<br>terreur<br>terreur<br>terreur<br>s<br>terreur<br>terreur | s 2<br>17<br>s valides 0<br>des<br>des<br>t des informations invalides<br>arations en erreur : 2<br>ur Format et Règlementaire ne sont pas compatibles avec la pr<br>rerreur<br>s<br>s<br>tret N° tret<br>t déctaration N° Flux Champs<br>040701 000004 1 modeTransport | s valides 2<br>17<br>s valides 0<br>des<br>her<br>t des informations invalides<br>arations en erreur : 2<br>ur Format et Règlementaire ne sont pas compatibles avec la prise en charge di<br>terreur<br>s<br>irret Siret Flux<br>déclaration ligne Flux champs Type<br>d'erreur<br>040701 000004 1 modeTransport Fonctionnelle                                                                                                    | s valides 2<br>17<br>s valides 0<br>des<br>des<br>t des informations invalides<br>arations en erreur : 2<br>ur Format et Règlementaire ne sont pas compatibles avec la prise en charge du fichier pour correct<br>ierreur<br>s siret Flux<br>introduction<br>expédition<br>s<br>tret N°<br>déclaration N°<br>Hux champs Type<br>d'erreur<br>040701 000004 1 modeTransport Fonctionnelle Le mode de transport | s valides 2<br>17<br>s valides 0<br>des<br>her<br>t des informations invalides<br>arations en erreur : 2<br>ur Format et Règlementaire ne sont pas compatibles avec la prise en charge du fichier pour correction.<br>terreur<br>s ret valides valides<br>s<br>tret valides valides valides<br>0 40701 000004 1 modeTransport Fonctionnelle Le mode de transport est incomp | s valides 0  des  des  t des informations invalides  arations en erreur : 2  ur Format et Règlementaire ne sont pas compatibles avec la prise en charge du fichier pour correction.  rerreur  Siret Flux Année Mois introduction 2013 06 s  riret Né chargs Type d'erreur Libellé de l'erreur  040701 000004 1 modeTransport Fonctionnelle Le mode de transport est incompatible avec la nomen | s valides 0 |

Echec d'importation avec erreurs corrigeables en ligne.

Ce bilan vous indique si le fichier est conforme au format spécifié. Il vous précise ensuite s'il y a des déclarations en erreur et vous détaille le cas échéant les données à rectifier ainsi que le motif exact de leur rejet.

Si la liste des données à corriger est conséquente, vous pourrez la télécharger en cliquant l'icône « **CSV ».** 

Vous vous retrouvez alors face à deux alternatives :

- « **ABANDON** » : abandonner purement et simplement l'importation ;
- « CORRIGER EN LIGNE »: corriger en ligne les données erronées.

Dès lors que vous cliquez sur **« CORRIGER EN LIGNE »**, votre fichier est immédiatement pris en charge par le service en ligne; aucune validation ou confirmation ne vous sera demandée par la suite. La ou les déclarations contenue(s) dans le fichier sont alors stockée(s) avec le statut de **« DEB en attente de correction »**. Le fichier se voit attribuer automatiquement un nom. Celui-ci vous permettra de l'identifier rapidement si vous décidez de ne pas effectuer l'ensemble des corrections immédiatement.

Vous pouvez ainsi choisir de remettre vos corrections à plus tard si le volume des lignes à corriger est trop important ou si les corrections à effectuer nécessitent des recherches ou des vérifications.

#### Corriger en ligne

| RECHERCHER U<br>) autre flichier ) Etape 2 | INE DÉCLARATI        | 0 N    |                                             |                                                |                                                                                                    |                                                    |                                                                                                    |                                                                                   |                       |         |
|--------------------------------------------|----------------------|--------|---------------------------------------------|------------------------------------------------|----------------------------------------------------------------------------------------------------|----------------------------------------------------|----------------------------------------------------------------------------------------------------|-----------------------------------------------------------------------------------|-----------------------|---------|
| Etape 2 : Corriger     Société             | les erreurs en ligne |        |                                             |                                                |                                                                                                    |                                                    |                                                                                                    |                                                                                   |                       |         |
| Numéro de TVA                              | FR                   |        |                                             |                                                |                                                                                                    |                                                    |                                                                                                    |                                                                                   |                       |         |
| Raison Sociale                             | CJ LouisVuitton      |        |                                             |                                                |                                                                                                    |                                                    |                                                                                                    |                                                                                   |                       |         |
| Nom du licilier                            | 3-INE-P 10.0A0       |        |                                             |                                                |                                                                                                    |                                                    |                                                                                                    |                                                                                   |                       |         |
|                                            |                      | v<br>v | Le fichier q<br>ous pouvez i<br>/ous pouvez | ue vous ve<br>maintenan<br>ce fi<br>: égalemer | enez de soumettre est<br>t corriger les erreurs<br>chier que lorsque tout<br>t corriger vos déclars<br>DEB en atten | t pris i<br>à pari<br>tes les<br>ations<br>te, iss | en charge sous le nom<br>tir de l'affichage qui su<br>s déclarations seront v<br>à partir du menu : "Vo<br>ues d'un fichier" | i A2013M06Q007S13<br>it. Vous ne pourrez v<br>ralides.<br>s deb en ligne'' puis ' | 08.<br>alider<br>"Vos |         |
| Les déclarations                           |                      |        |                                             |                                                |                                                                                                    |                                                    |                                                                                                    |                                                                                   |                       | ?       |
| N° TVA                                     | N° déclaration       | Flux   | Année                                       | Mois                                           | Nombre d'article                                                                                                    |                                                    | Valeur fiscale                                                                                                    | Date création                                                                     | Articles erronés      |         |
| FR.                                        | 040701               | Intro  | 2013                                        | 06                                             |                                                                                                    | 4                                                  | 20 000 000                                                                                                    | 07/01/2014                                                                        |                       | 1 💽 📝 🔞 |
| FR.                                        | 040701               | Exped  | 2013                                        | 06                                             |                                                                                                    | 13                                                 | 65 000 000                                                                                                    | 07/01/2014                                                                        |                       | 3 💽 📝 🔞 |

Prise en charge d'un fichier pour correction en ligne.

La liste des déclarations affichée à l'écran comporte l'ensemble des déclarations contenues dans le fichier qu'elles soient valides (coche verte) ou erronées (croix rouge).

Pour effectuer une ou plusieurs corrections en ligne, il vous suffit de sélectionner une déclaration. Sur une ligne indiquée en erreur (croix rouge), choisissez l'une des fonctionnalités suivantes :

- « CEIL » : afficher l'ensemble des lignes de la déclaration (lignes valides et lignes erronées ;
- « STYLO » : afficher uniquement les lignes en erreur de la déclaration ;
- « **CORBEILLE** » : supprimer la totalité de la déclaration.

|   | > Eta                                                                                                    | pe 3 : N    | Aodifier les ligne        | s de la déclar      | ation      |        |                |            |        |                |        |       |              |            |                      |     |
|---|----------------------------------------------------------------------------------------------------|-------------|---------------------------|---------------------|------------|--------|----------------|------------|--------|----------------|--------|-------|--------------|------------|----------------------|-----|
|   | <b>D</b> ( )                                                                                                    |             |                           |                     |            |        |                |            |        |                |        |       |              |            |                      |     |
|   | Declara                                                                                                    | nuon        | 040704                    |                     |            |        |                |            |        |                |        |       |              |            |                      |     |
|   | ) ate de r                                                                                                    | réation     | ration 040701<br>07/01/20 | 114                 |            |        |                |            |        |                |        |       |              |            |                      |     |
|   |                                                                                                    |             | UNUTED                    |                     |            | Def 1  | _              |            |        |                |        |       |              |            |                      |     |
|   | Societe                                                                                                    |             | 50                        | _                   |            | Period | e              |            |        |                |        | Flux  |              |            |                      |     |
| ľ | Jumero                                                                                                    | de TVA      | FR                        |                     |            | Mois   |                | 06         |        |                |        | FIUX  |              | Introducti | on                   |     |
|   | SIRET                                                                                                    |             |                           |                     |            | Annee  |                | 2013       |        |                |        | Nivea | u            | 1          |                      |     |
|   | Les ligr                                                                                                    | ies         |                           |                     |            |        |                |            |        |                |        |       |              |            |                      | L   |
|   | statut                                                                                                    | N°<br>ligne | Nomenclature              | Pays prov.<br>dest. | Val. fisc. | Régime | Val.<br>march. | Masse      | Unités | Nat.<br>trans. | Trans. | Dépt  | Pays<br>ori. | Acquéreur  | Réference<br>interne |     |
|   | <ul> <li>Image: A second second s</li></ul> | 01          | 27101962                  | DE                  | 5 000 000  | 11     |                | 0000150000 |        | 11             | 7      | 14    | IE           |            |                      | 1   |
|   | <ul> <li>Image: A second second s</li></ul> | 03          | 29051685                  | DE                  | 5 000 000  | 11     |                | 0000150000 |        | 11             | 7      | 14    | IE           |            |                      | 1   |
|   | Х                                                                                                    | 04          | 26209960                  | DE                  | 5 000 000  | 11     |                | 0000150000 |        | 11             | 7      | 14    | IE           |            |                      | (1) |
|   |                                                                                                    | 05          | 26209960                  | DE                  | 5 000 000  | 11     |                | 0000150000 |        | 11             | 1      | 14    | IE           |            |                      | 0   |

Affichage de toutes les lignes d'une déclaration en erreur.

Il est possible de corriger une ligne en erreur ou de modifier une ligne valide en cliquant sur l'icône **« stylo »** ou de supprimer la ligne en cliquant sur l'icône **« corbeille »**.

| Modifier la ligne de DEB                                                                                                    |                                                                                                    |        |              |   |
|----------------------------------------------------------------------------------------------------|----------------------------------------------------------------------------------------------------|--------|--------------|---|
| ▲ Une erreur s'est produite                                                                                                    |                                                                                                    |        |              |   |
|                                                                                                    |                                                                                                    |        |              |   |
| Veuillez vérifier les causes suivantes:                                                                                                    |                                                                                                    |        |              |   |
| <ul> <li>Le mode de transport est incompa<br/>pouvant être transporté par canalis</li> </ul>                                                                                                    | tible avec la nomenclature (Mode 7 réservé à une liste de produits<br>sation                                                                                                    |        |              |   |
| Société                                                                                                    | Période                                                                                                    | Flux   |              |   |
| Numéro de TVA FREE                                                                                                    | Mois 06                                                                                                    | Flux   | Introduction |   |
| SIRET                                                                                                    | Année 2013                                                                                                    | Niveau | 1            |   |
|                                                                                                    | de bien                                                                                                    |        |              | ? |
| Numéro de ligne<br>Régime *                                                                                                    | 04<br>11 : Acquisitions texables en France 🔽                                                                                                    |        |              | ? |
| Numéro de ligne<br>Régime *<br>Réference produit (facultatif)                                                                                                    | 04<br>11 : Acquisitions taxables en France                                                                                                    |        |              | 2 |
| Numéro de ligne<br>Régime *<br>Réference produit (facultatif)<br>Nomenclature *                                                                                                    | O4  11: Acquisitions texables en France  26209960  RECHERCHE NOMENCLATURE MES PRODUITS                                                                                                    |        |              | 2 |
| Numéro de ligne<br>Régime *<br>Réference produit (facultatif)<br>Nomenclature *<br>Masse nette *                                                                                                    | 04 11: Acquisitions taxables en France                                                                                                    | _      |              | 2 |
| Numéro de ligne<br>Régime *<br>Réference produit (facultatif)<br>Nomenclature *<br>Masse nette *<br>Valeur Fiscale *                                                                                                    | 04 men<br>04<br>11: Acquisitions taxables en France<br>26209960 RECHERCHE NOMENCLATURE MES PRODUITS<br>0000150000 Kg<br>5000000 Euros CONVERSION                                                                |        |              | 2 |
| Numéro de ligne<br>Régime '<br>Réference produit (facultatif)<br>Nomenclature '<br>Masse nette '<br>Valeur Fiscale '<br>Pays de provenance/destination '                                                                                           | 04<br>11 : Acquisitions taxables en France<br>26209960 RECHERCHE NOMENCLATURE MES PRODUITS<br>000001 50000 Kg<br>5000000 Euros CONVERSION<br>DE : ALLEMAGNE                                                     |        | _            | 2 |
| Numéro de ligne<br>Régime '<br>Réference produit (facultatif)<br>Nomenclature '<br>Masse nette '<br>Valeur Fiscale '<br>Pays de provenance/destination '<br>Pays d'origine '                                                                       | 04<br>11 : Acquisitions taxables en France<br>26209960 RECHERCHE NOMENCLATURE MES PRODUITS<br>00000150000 Kg<br>5000000 Euros CONVERSION<br>DE : ALLEMAGNE<br>IE RECHERCHE PAYS                                 |        | _            | 2 |
| Numéro de ligne<br>Régime *<br>Réference produit (facultatif)<br>Nomenclature *<br>Masse nette *<br>Valeur Fiscale *<br>Pays de provenance/idestination *<br>Pays de provenance/idestination *<br>Nature de la transaction *                       | 04 11: Acquisitions texables en France  26209960 RECHERCHE NOMENCLATURE MES PRODUITS 0000150000 Kg 5000000 Euros CONVERSION DE: ALLEMAGNE IE RECHERCHE PAYS 11: Achet/vente ferme                               |        |              | 2 |
| Numéro de ligne<br>Régime *<br>Réference produit (facultatif)<br>Nomenclature *<br>Masse nette *<br>Valeur Fiscale *<br>Pays de provenance/destination *<br>Pays d'origine *<br>Nature de la transaction *<br>Département d'arrivée/d'expédition * | 04<br>11: Acquisitions taxables en France ▼<br>26209960 RECHERCHE NOMENCLATURE MES PRODUITS<br>0000150000 Kg<br>5000000 Euros CONVERSION<br>DE: ALLEMAGNE ▼<br> E RECHERCHE PAYS<br>11: Achet/vente ferme<br>14 |        |              | 2 |

Écran de correction d'une ligne en erreur : incompatibilité entre le mode de transport et la nomenclature

Il vous suffit de saisir ou de sélectionner une valeur valide puis de cliquer sur **« MODIFIER »** pour que la ligne apparaisse désormais comme étant corrigée (coche verte).

L'enregistrement de votre fichier ne sera possible qu'à partir du moment où toutes les déclarations qu'il contient seront considérées comme valides.

| Etape 2 : Choisi                                         | une déclaration                             |   |
|----------------------------------------------------------|---------------------------------------------|---|
| Coniété                                                  |                                             |   |
| Identifient BreDouene                                    | CHIEAN                                      |   |
| Raison sociale                                           | CHJEAN                                      |   |
| Fichior                                                  |                                             |   |
| Fichier                                                  | A2042M06000764200                           |   |
| i iciliei                                                | A2013W00Q00731300                           |   |
|                                                          |                                             |   |
| Les déclarations                                         |                                             | ? |
| Aucune donnée à affich                                   | er                                          |   |
|                                                          |                                             |   |
| √ous pouvez mainte                                       | nant :                                      |   |
| ob op do po or l'i                                       | mentation de une déclarations               |   |
| <ul> <li>avanuonner n</li> <li>onrogistror do</li> </ul> | manière définitive les déclarations valides |   |
|                                                          | maniere deminire les déclarations railaes   |   |
| <ul> <li>Onlogistion do</li> </ul>                       |                                             |   |

Plusieurs alternatives vous sont proposées :

« ABANDON » :abandonner les déclarations alors même qu'elles sont valides ;

« **STOCKAGE PROVISOIRE** » :stocker provisoirement les déclarations. Stocker une déclaration ne dispense pas de tenir compte des dates de dépôt prévues mensuellement ;

« **ENREGISTREMENT** » : confirmer l'importation du fichier et l'enregistrement des déclarations dans celui-ci.

#### 2.5 Gestion des déclarations en attente

Dans le menu principal, cliquez sur « **Vos DEB en attente, issues d'un fichier** » pour obtenir la liste de vos fichiers répertoriés comme étant en attente de correction.

Il s'agit des fichiers que vous avez tenté d'importer et que vous avez choisi de corriger en ligne mais dont la totalité des corrections n'a pas pu être effectuée immédiatement.

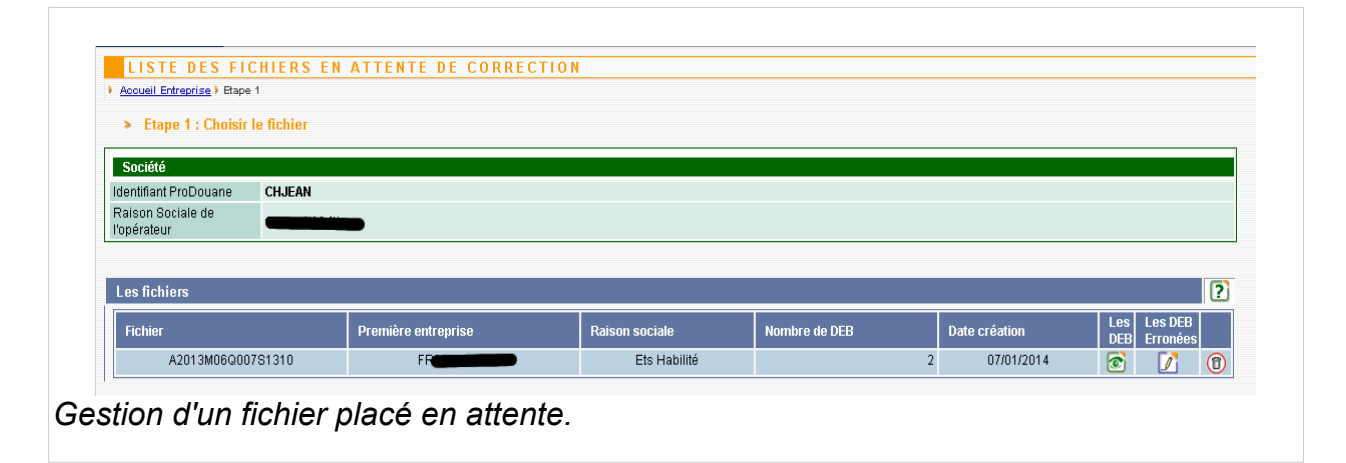

Choisissez le fichier que vous souhaitez corriger en cliquant sur les icônes correspondantes. Vous pouvez également supprimer le fichier dans sa totalité.

Une fois les deux premières icônes pressées la procédure est identique au point <u>Corriger en</u> ligne de l'<u>Étape 3.c Importation de fichier avec erreurs corrigeables en ligne.</u> décrit ci-dessus.

# 3 Assistance

## 3.1 Accès au service d'aide compétent

Pour accéder aux renseignements relatifs aux services d'assistance aux utilisateurs, vous pouvez sélectionner le menu « ASSISTANCE » dans la barre de menu.

| eil 🛛 :: Vos DEB En Ligne (Av. 2022) 💠 Réponse EMEBI Et État Récapitulatif TVA 💠 Simulation 💠 Les Outils 🔤 🕂 Assist                | ANCE     |
|----------------------------------------------------------------------------------------------------|----------|
| ASSISTANCE AUX UTILISATEURS                                                                                                    |          |
|                                                                                                    |          |
| Qui contacter ?                                                                                                    |          |
|                                                                                                    |          |
| ssistance :: -                                                                                                    |          |
| ur touto question d'ardra tachnique, informatique, fonctionnalle ou réglementaire recourse, à pas convisos                         |          |
| un toute question à ordre technique, informatique, fonctionnelle ou regiernentaire recourez a nos services                         |          |
| ssistance.                                                                                                    |          |
| n utilizant do prófóronco notro outil on ligno do gostion do l'assistanco                                                          |          |
| n contactat voice Contro do collecto do rattachomont                                                                               |          |
| n contactant long Deuron Sequere                                                                                                   |          |
| n consultant les quections les plus fréquemment pasées (rubrique « questions fréquentes »)                                         |          |
| n consultant les <u>questions les plus nequenment posees</u> (rublique « questions nequentes »)                                    |          |
| n consultant la documentation en ligne (tubique « Documentations relatives a ce service en ligne »)                                | <b>,</b> |
| n consultant le <u>Bulletin officiel des douanes relatif à la DEB</u> (rubrique « Documentations relatives à ce service en ligne : | »)       |
|                                                                                                    |          |
|                                                                                                    |          |
| ure 2: Assistance aux utilisateurs                                                                                                 |          |

## 3.2 Comment utiliser l'aide

Lorsque l'icône **?** figure sur un écran, cliquez dessus et vous accéderez à la rubrique d'aide correspondante.

# 4 Changements fonctionnels à compter de la période de référence de janvier 2022

# 4.1 Ajout de la variable additionnelle à l'expédition « pays d'origine » dans une réponse statistique

- **Intracom** :Pour les lignes de régime 21 ou 29, la nouvelle modalité « pays d'origine à l'expédition » est positionnée à l'emplacement non utilisé dans le fichier aux colonnes 58 et 59
- **Saisunic** :Pour les lignes de régime 21 ou 29, la nouvelle modalité « pays d'origine à l'expédition » est positionnée à l'emplacement non utilisé dans le fichier aux colonnes 114 et 115.

# 4.2 Ajout de la variable additionnelle à l'expédition «numéro d'identification TVA du client » dans une réponse statistique pour les lignes de régime 29

- Intracom :Pour les lignes de régime 29, la nouvelle modalité « TVA acquéreur » est positionnée à l'emplacement 108 à 122 (emplacement identique au TVA acquéreur pour une ligne de régime 21).
- Saisunic :Pour les lignes de régime 29, la nouvelle modalité « TVA acquéreur » est positionnée à l'emplacement 71 à 85 (emplacement identique au TVA acquéreur pour une ligne de régime 21).

#### 4.3 Séparation des réponses statistiques des récapitulatifs fiscaux

Lorsque les déclarants utilisent des fichiers constitués selon la norme SAISUNIC ou INTRA-COM, le choix du type de déclaration à créer au moment du chargement du fichier est effectué en fonction de la modalité du type de ligne inséré par le déclarant au moment de la création de fichier :

- **Type 1** : réponse statistique : contient uniquement des lignes de régime 11,19 à l'introduction et 21 et 29 à l'expéditon ;
- **Type 4** : déclaration fiscale : contient uniquement des lignes de régime 20, 21, 25, 26 et 31 ;
- **Type 5** : réponse statistique et déclaration fiscale : contient des lignes de tout régime. Cette importation conjointe ne concerne que les entreprises qui souhaitent que leur déclaration TVA soit strictement cohérente avec leur réponse statistique pour les flux en régime 21. Sinon, elles doivent importer séparément un fichier pour leur réponse statistique et un autre fichier pour leur état récapitulatif TVA.

# 5 Annexes

## 5.1 Annexe 1 Lexique des termes et acronymes employés dans le document

**CISD :** Centre Interrégional de Saisie et de Collecte des Données. Il en existe deux situés à Lille et Garges. On parle aussi de centre de collecte (Lille, Garges et DNSCE)

**DEB** / **Deb** : Déclaration d'échanges de biens entre États membres de l'Union européenne.

**Tiers-déclarant :** Personne morale chargée d'établir les déclarations pour le compte d'une ou de plusieurs autres sociétés redevables de l'information statistique et fiscale. La personne dite « tiers déclarant » doit être expressément mandatée par le redevable. L'entreprise reste cependant responsable des données fournies. Les informations permettant l'identification de l'entreprise redevable de l'information doivent toujours être portées sur la déclaration.

## 5.2 Annexe 2 La ligne entête, format Intracom ou Saisunic

Les lignes « en-tête » au format Intracom et Saisunic sont très similaires. Elles diffèrent toutefois au niveau de la longueur du dernier « Filler ».

| Position            | Identification de la zone            | Contenu                                                             | Туре | Long.        |
|---------------------|--------------------------------------|---------------------------------------------------------------------|------|--------------|
| 1 à 8               | Type de fichier                      | Le mot SAISUNIC ou le mot IN-<br>TRACOM                             | AN   | 8            |
| 9 à 12              | Numéro d'habilité                    | Numéro fourni par les CISD per-<br>mettant d'importer des fichiers. | AN   | 4            |
| 13 à 14             | Mois de la période de réfé-<br>rence | « MM », exemple : 01                                                | AN   | 2            |
| 15                  | Flux                                 | 1 pour Introduction 2 pour Expédi-<br>tion 3 pour Fichier mixte     | AN   | 1            |
| 16                  | Numéro de séquence                   |                                                                     | AN   | 1            |
| 17 à 23             | Filler                               | Zone à blanc, i.e remplie du ca-<br>ractère espace.                 | AN   | 7            |
| 24 à 27             | Date de constitution du fi-<br>chier | « MMJJ », exemple : 1231                                            | AN   | 4            |
| 28 à 41             | Siren ou Siret                       | Numéro du compte habilité : N°<br>SIRET ou SIREN + 5 blancs         | AN   | 14           |
| 42 à 61             | Numéro de télécopie                  | Série de chiffres cadrée à gauche<br>sans séparateur                | AN   | 20           |
| 62 à 81             | Numéro de téléphone                  | Série de chiffres cadrée à gauche<br>sans séparateur                | AN   | 20           |
| 82 à 101            | Nom du correspondant                 | 20 caractères alphanumériques.                                      | AN   | 20           |
| 102 à 136<br>ou 330 | Filler                               | Zone à blanc                                                        | AN   | 35 ou<br>229 |

# 5.3 Annexe 3 Le format Intracom

## (\*): information non nécessaire pour un récapitulatif TVA

|          |                               |                                                                                                    |      |          | Ni      | veau            | x de<br>tior           | e déclara-<br>on |             |  |  |
|----------|-------------------------------|----------------------------------------------------------------------------------------------------|------|----------|---------|-----------------|------------------------|------------------|-------------|--|--|
| Position | Identification<br>de la zone  | Contenu                                                                                                    | Type | Longueur | A<br>ja | parti<br>nv. 20 | artir de Av<br>2022 20 |                  | vant<br>)22 |  |  |
|          |                               |                                                                                                    |      |          | 4       | 1               | 5                      | 4                | 1           |  |  |
| 1à4      | Filler                        | Zone à Blanc                                                                                                  | AN   | 4        |         |                 |                        |                  |             |  |  |
| 5        | Code flux                     | - 1 pour introduction                                                                                         | N    | 1        |         | 0               | 0                      |                  | 0           |  |  |
|          |                               | - 2 pour expédition                                                                                           |      |          | 0       | 0               | 0                      | 0                | 0           |  |  |
| 6        | Indicateur de<br>monnaie      | Constante alphabé-<br>tique : E                                                                               | A    | 1        | 0       | 0               | ο                      | 0                | 0           |  |  |
| 7 à 12   | Numéro de dé-<br>claration    | Zone de 6 numériques<br>cadrée à droite par des<br>zéros (non significatifs à<br>gauche).                     | N    | 6        | 0       | 0               | 0                      | 0                | 0           |  |  |
| 13 à 18  | Numéro de<br>ligne            | Zone de 6 numériques<br>cadrée à droite et par<br>des zéros.<br>Numéro de séquence<br>unique par déclaration. | N    | 6        | 0       | 0               | 0                      | 0                | 0           |  |  |
| 19 à 22  | Filler                        | Zone à blanc                                                                                                  | AN   | 4        |         |                 |                        |                  |             |  |  |
| 23 à 24  | Clé du numéro<br>de TVA       | Zone de 2 caractères                                                                                          | AN   | 2        | 0       | 0               | 0                      | 0                | ο           |  |  |
| 25 à 33  | Partie Siren du<br>numéro TVA | N° Siren de l'entreprise                                                                                      | N    | 9        | 0       | 0               | 0                      | 0                | 0           |  |  |
| 34 à 38  | Filler ou siret               | Zone à blanc ou com-<br>plément Siret<br>(5 derniers chiffres du<br>Siret)                                    | AN   | 5        |         |                 |                        |                  |             |  |  |

|          |                                                      |                                                                                                    |      |          | Ni      | Niveaux de déclara-<br>tion |                                                                                                    |   |             |  |  |
|----------|------------------------------------------------------|----------------------------------------------------------------------------------------------------|------|----------|---------|-----------------------------|----------------------------------------------------------------------------------------------------|---|-------------|--|--|
| Position | Identification<br>de la zone                         | Contenu                                                                                                    | Type | Longueur | A<br>ja | parti<br>nv. 20             | declation         Dartir de total decla declation         Dartir de total de clation         1 5 4         1       5       4         O       O       N       N         O       O       N       N         O       O       N       N         O       O       N       N         O       O       N       N         O       O       N       N         O       O       N       N         O       O       N       N         O       O       N       N         O       O       N       N         O       O       N       N |   | vant<br>)22 |  |  |
|          |                                                      |                                                                                                    |      |          | 4       | 1                           | 5                                                                                                    | 4 | 1           |  |  |
| 39 à 40  | Département                                          | Zone de 2 numériques<br>indiquant selon le flux le<br>département d'expédi-<br>tion ou de destination<br>sinon zone à blanc.                                                                                                    | AN   | 2        | N       | 0                           | <b>O</b><br>(*)                                                                                                    | Ν | 0           |  |  |
| 41       | Mode de trans-<br>port à la fron-<br>tière nationale | Zone de 1 numérique :<br>Sinon zone à blanc.                                                                                                    | AN   | 1        | N       | 0                           | O<br>(*)                                                                                                    | Ν | 0           |  |  |
| 42       | Filler                                               | Zone à blanc                                                                                                    | AN   | 1        |         |                             |                                                                                                    |   |             |  |  |
| 43 à 44  | Pays de prove-<br>nance (à l'intro-<br>duction)      | Zone de 2 caractères al-<br>phabétiques servie par<br>le code du pays de pro-<br>venance si exigible, -si-<br>non zone à blanc                                                                                                    | AN   | 2        | N       | 0                           | O<br>(*)                                                                                                    | N | 0           |  |  |
| 45 à 46  | Nature de la transaction                             | Zone de 2 numériques -<br>sinon zone à blanc.                                                                                                    | AN   | 2        | N       | 0                           | <b>O</b><br>(*)                                                                                                    | Ν | 0           |  |  |
| 47 à 57  | Valeur                                               | Expédition :<br>pour la réponse statis-<br>tique de régime « 21 »<br>Pour la déclaration fis-<br>cale de régime<br>« 21,20,25,26,31 »<br>Introduction :<br>Régime « 11 »<br>En Euros, 11 chiffres<br>cadrés à droite et com-<br>plétés par des zéros. | AN   | 11       | Ο       | Ο                           | ο                                                                                                    | Ο | Ο           |  |  |

|                      |                                  |                                                                                                    |      |          | Niveaux de déclara-<br>tion |   |                 |               |   |  |
|----------------------|----------------------------------|----------------------------------------------------------------------------------------------------|------|----------|-----------------------------|---|-----------------|---------------|---|--|
| Position             | Identification<br>de la zone     | Contenu                                                                                                    | Type | Longueur | À partir de janv. 2022      |   |                 | Avant<br>2022 |   |  |
|                      |                                  |                                                                                                    |      |          | 4                           | 1 | 5               | 4             | 1 |  |
| 58 à 59              | Pays d'origine<br>à l'Expédition | pour la réponse statis-<br>tique à l'expédition<br>(régime « 21 ou 29 »)<br>Origine au sens doua-<br>nier du terme.                                                                                                    | AN   | 2        | N                           | 0 | <b>O</b><br>(*) | Ν             | Ν |  |
| <mark>60</mark> à 61 | Filler                           | Zone à blanc depuis<br>2006.                                                                                                    | AN   | 2        | N                           | 0 |                 | Ν             | 0 |  |
| 62 à 63              | Régime                           | À partir de janvier<br>2022<br>Expédition :<br>- régimes « 21 ou 29 »<br>pour la réponse statis-<br>tique à l'expédition<br>- Régimes « 21, 20, 25,<br>26, 31 » pour la décla-<br>ration fiscale<br>Introduction :<br>Régimes « 11 ou 19 »<br>Avant janvier 2022<br>Expédition :<br>- régimes « 21, 20, 25,<br>26, 31 ou 29 » pour la<br>déclaration détaillée<br>- Régimes « 21, 20, 25,<br>26, 31 » pour la décla-<br>ration simplifiée<br>Introduction :<br>Régimes « 11 ou 19 » | Ν    | 2        | Ο                           | ο | 0               | 0             | Ο |  |

|          |                                     |                                                                                                    |      | Niveaux de déclara<br>tion |         |                 |             |          |             |
|----------|-------------------------------------|----------------------------------------------------------------------------------------------------|------|----------------------------|---------|-----------------|-------------|----------|-------------|
| Position | Identification<br>de la zone        | Contenu                                                                                                    | Type | Longueur                   | À<br>ja | parti<br>nv. 20 | r de<br>)22 | Av<br>20 | vant<br>)22 |
| 64       | Niveau d'obliga-                    | À partir de janvier<br>2022<br>Expédition :<br>- code « 1 » pour la ré-<br>ponse statistique à<br>l'expédition (régime<br>« 21 ou 29 »)<br>- Code « 4 » pour dé-<br>claration fiscale (ré-<br>gimes « 21, 20, 25, 26<br>et 31 »)<br>- Code « 5 » si ré-<br>ponse statistique à<br>l'expédition ET fiscale<br>(tous régimes d'expé-<br>dition)<br>Introduction :<br>« 1 »pour une ré-<br>ponse statistique<br>Avant janvier 2022<br>Expédition :<br>- code « 1 » pour la dé-<br>claration simplifiée (ré-<br>gime « 21, 20, 25, 26 et<br>31 ou 29 »)<br>- Code « 4 » pour la dé- | N    | 1                          | 4<br>0  | 0               | 5           | 4        | 0           |
|          |                                     | gimes « 21, 20, 25, 26 et<br>31 »)<br>Introduction :<br>« 1 » pour déclaration<br>détaillée                                                                                                    |      |                            |         |                 |             |          |             |
| 65 à 72  | Nomenclature<br>combinée (NC8)      | Zone de 8 numériques<br>sinon zone à blanc.                                                                                                    | AN   | 8                          | N       | 0               | 0<br>(*)    | N        | ο           |
| 73       | Développement<br>statistique<br>NGP | Zone de 1 numérique<br>obligatoire pour cer-<br>taines nomenclatures<br>- sinon zone à zéro.                                                                                                    | AN   | 1                          | N       | 0               | O<br>(*)    | N        | 0           |

|          |                                         |                                                                                                    |      |          | Niveaux de déclara-<br>tion |                 |                 |          |             |  |
|----------|-----------------------------------------|----------------------------------------------------------------------------------------------------|------|----------|-----------------------------|-----------------|-----------------|----------|-------------|--|
| Position | Identification<br>de la zone            | Contenu                                                                                                    | Type | Longueur | À<br>ja                     | parti<br>nv. 20 | r de<br>)22     | Av<br>20 | vant<br>)22 |  |
|          |                                         |                                                                                                    |      |          | 4                           | 1               | 5               | 4        | 1           |  |
| 74 à 83  | Masse nette                             | Zone de 10 numériques<br>cadrée à droite et com-<br>plétée par des zéros<br>non significatifs.<br>- Masse exprimée en<br>Kg. – si masse infé-<br>rieure à 500 Gr. : servir<br>10 zéros.<br>- si non exigée zone à<br>blanc.                                             | AN   | 10       | Ν                           | 0               | O<br>(*)        | Ν        | 0           |  |
| 84 à 94  | Valeur mar-<br>chande de l'ar-<br>ticle | Zone de 11 numériques<br>cadrée à droite par des<br>zéros, prise en compte<br>uniquement pour les ré-<br>gimes 19 ou 29 et à une<br>fin de rétrocompatibilité.<br>- sinon zone à blanc.                                                                                 | AN   | 11       | N                           | 0               | O<br>(*)        | N        | 0           |  |
| 95 à 104 | Unités supplé-<br>mentaires             | Zone de 10 numériques<br>cadrée à droite et com-<br>plétée par des zéros<br>non significatifs. Si la<br>zone doit être servie et<br>que le nombre d'unités<br>supplémentaires est in-<br>férieur à 1, mettre « 1 ».<br>Si la zone n'est pas exi-<br>gée : zone à blanc. | AN   | 10       | N                           | 0               | <b>O</b><br>(*) | N        | 0           |  |
| 105      | Filler                                  | Zone à blanc.                                                                                                    | AN   | 1        | 0                           | 0               | 0               | 0        | 0           |  |

|              | Identification<br>de la zone Contenu                                                     |                                                                                                    |      | Niveaux de déclara-<br>tion |                        |   |              |               |   |  |
|--------------|------------------------------------------------------------------------------------------|----------------------------------------------------------------------------------------------------|------|-----------------------------|------------------------|---|--------------|---------------|---|--|
| Position     |                                                                                          | Contenu                                                                                                    | Type | Longueur                    | À partir de janv. 2022 |   |              | Avant<br>2022 |   |  |
|              |                                                                                          |                                                                                                    |      |                             | 4                      | 1 | 5            | 4             | 1 |  |
| 106 à<br>107 | Pays d'origine<br>à l'introduction<br>ou<br>de destination<br>finale à l'expé-<br>dition | Zone de 2 caractères al-<br>phabétiques servie par<br>le code du pays :<br>- d'origine à l'introduc-<br>tion<br>- de destination finale à<br>l'expédition<br>- sinon zone à blanc                                                                                                    | AN   | 2                           | ZZ                     | 0 | 0 (*)<br>(*) | ZZ            | 0 |  |
| 108 à<br>122 | Numéro de TVA<br>du partenaire<br>étranger                                               | Zone de 15 alphanumé-<br>riques servie exclusive-<br>ment à l'expédition.<br>- 108 à 109 : 2 alphabé-<br>tiques. Identifiant pays<br>du numéro de TVA<br>- 110 à 122 : code al-<br>phanumérique de lon-<br>gueur variable selon le<br>code pays du numéro<br>de TVA<br>- sinon zone à blanc. | AN   | 15                          | Ο                      | Ο | 0            | 0             | 0 |  |
| 123          | Filler                                                                                   | Zone à blanc.                                                                                                    | AN   | 1                           | 0                      | 0 | 0            | 0             | 0 |  |
| 124 à<br>129 | Période de ré-<br>férence                                                                | Servie sous la forme<br>MMAAAA (MM = Mois,<br>AAAA = Année)                                                                                                    | N    | 6                           | 0                      | 0 | 0            | 0             | 0 |  |
| 130 à<br>136 | Filler                                                                                   | Zone à blanc                                                                                                    | AN   | 7                           |                        |   |              |               |   |  |

# 5.4 Annexe 4 Le format Saisunic

# (\*) : information non nécessaire pour un récapitulatif TVA

|                                            |                                     |                                                                                                    |          |         | Ni               | Niveaux de déclara<br>tion |          |             |   |  |  |
|--------------------------------------------|-------------------------------------|----------------------------------------------------------------------------------------------------|----------|---------|------------------|----------------------------|----------|-------------|---|--|--|
| Position Identification de la zone Contenu |                                     | Type                                                                                                    | Longueur | À<br>ja | partii<br>nv. 2( | r de<br>)22                | Av<br>20 | vant<br>)22 |   |  |  |
|                                            |                                     |                                                                                                    |          |         | 4                | 1                          | 5        | 4           | 1 |  |  |
| 1 à 24                                     | Filler                              | Zone à Blanc, i.e rem-<br>plie du caractère es-<br>pace.                                                                                 | AN       | 24      |                  |                            |          |             |   |  |  |
| 25 à 30                                    | Période de ré-<br>férence           | Servie sous la forme<br>MMAAAA (MM = Mois,<br>AAAA = Année)                                                                              | N        | 6       | 0                | 0                          | 0        | 0           | 0 |  |  |
| 31 à 36                                    | Numéro de dé-<br>claration          | Zone de 6 numériques<br>cadrée à droite par<br>des zéros (non signifi-<br>catifs à gauche).                                              | N        | 6       | 0                | 0                          | 0        | 0           | 0 |  |  |
| 37 à 42                                    | Numéro de<br>ligne                  | Zone de 6 numériques<br>cadrée à droite par des<br>zéros.<br>Numéro de séquence<br>unique par déclaration.                               | Ν        | 6       | 0                | 0                          | 0        | 0           | 0 |  |  |
| 43 à 55                                    | Numéro de TVA                       | Servie sous la forme<br>FRxxnnnnnnnn FR :<br>Constante ; xx : 2 ca-<br>ractères alpha-<br>numériques ; nn : 9 ca-<br>ractères numériques | AN       | 13      | 0                | 0                          | 0        | 0           | 0 |  |  |
| 56 à 60                                    | Complément<br>Siret<br>(facultatif) | Zone à blanc ou com-<br>plément Siret (5 derniers<br>chiffres du Siret)                                                                  | AN       | 5       | 0                | 0                          | 0        | 0           | 0 |  |  |
| 61 à 70                                    | Filler                              | Zone à blanc                                                                                                    | AN       | 10      | 0                | 0                          | 0        | 0           | 0 |  |  |

|          |                                         |                                                                                                    |      |          | Niveaux de déclara-<br>tion |                   |             |          |             |  |  |
|----------|-----------------------------------------|----------------------------------------------------------------------------------------------------|------|----------|-----------------------------|-------------------|-------------|----------|-------------|--|--|
| Position | Identification<br>de la zone            | Contenu                                                                                                    | Type | Longueur | À<br>ja                     | partii<br>inv. 20 | r de<br>)22 | Av<br>20 | vant<br>)22 |  |  |
|          |                                         |                                                                                                    |      |          | 4                           | 1                 | 5           | 4        | 1           |  |  |
| 71 à 85  | Code TVA du<br>partenaire étran-<br>ger | Zone de 15 alphanumé-<br>riques servie exclusive-<br>ment à l'expédition.<br>- <b>71 à 72</b> : 2 alphabé-<br>tiques. Identifiant pays<br>du numéro de TVA.<br>- <b>73 à 85 :</b> code alpha-<br>numérique de longueur<br>variable selon le code<br>pays du numéro de TVA<br>complétée par des<br>blancs à droite.<br>- sinon zone à blanc.                                                                                                    | AN   | 15       | 0                           | 0                 | 0           | 0        | 0           |  |  |
| 86 à 92  | Filler                                  | Zone à blanc                                                                                                    | AN   | 7        |                             |                   |             |          |             |  |  |
| 93       | Code flux                               | - 1 pour Introduction<br>- 2 pour Expédition                                                                                                    | N    | 1        | 0                           | 0                 | 0           | 0        | 0           |  |  |
| 94 à 96  | Filler                                  | Zone à blanc                                                                                                    | AN   | 3        |                             |                   |             |          |             |  |  |
| 97 à 98  | Régime                                  | A partir de janvier 2022<br><b>Expédition :</b><br>- régimes « 21 ou 29 »<br>pour la réponse statis-<br>tique à l'expédition<br>- Régimes « 21, 20, 25,<br>26, 31 » pour la décla-<br>ration fiscale<br>Introduction :<br>Régimes « 11 ou 19 »<br><u>Avant janvier 2022</u><br><b>Expédition :</b><br>- régimes « 21, 20, 25,<br>26, 31 ou 29 » pour la<br>déclaration détaillée<br>- Régimes « 21, 20, 25,<br>26, 31 » pour la décla-<br>ration simplifiée<br>Introduction :<br>Régimes « 11 ou 19 » | N    | 2        | Ο                           | ο                 | ο           | ο        | Ο           |  |  |

|              |                                   |                                                                                                    |      |          | Niveaux de décla |                   |                 |          |             |  |
|--------------|-----------------------------------|----------------------------------------------------------------------------------------------------|------|----------|------------------|-------------------|-----------------|----------|-------------|--|
| Position     | Identification<br>de la zone      | Contenu                                                                                                    | Type | Longueur | À<br>ja          | partii<br>inv. 20 | r de<br>)22     | Av<br>20 | vant<br>)22 |  |
|              |                                   |                                                                                                    |      |          | 4                | 1                 | 5               | 4        | 1           |  |
| 99 à 101     | Filler                            | Zone à blanc                                                                                                    | AN   | 3        |                  |                   |                 |          |             |  |
| 102          | Niveau d'obli-<br>gation          | À partir de janvier<br>2022<br>Expédition :<br>- code « 1 » pour la ré-<br>ponse statistique à<br>l'expédition (régime<br>« 21 ou 29 »)<br>- Code « 4 » pour dé-<br>claration fiscale (ré-<br>gimes « 21, 20, 25, 26<br>et 31 »)<br>- Code « 5 » si ré-<br>ponse statistique à<br>l'expédition ET fiscale<br>(tous régimes d'expé-<br>dition)<br>Introduction :<br>« 1 » pour une ré-<br>ponse statistique<br>Avant janvier 2022<br>Expédition :<br>- code « 1 » pour la dé-<br>claration simplifiée (ré-<br>gime « 21, 20, 25, 26 et<br>31 ou 29 »)<br>- Code « 4 » pour la dé-<br>claration simplifiée (ré-<br>gimes « 21, 20, 25, 26 et<br>31 »)<br>Introduction :<br>« 1 » pour déclaration<br>détaillée | Ν    | 1        | 0                | 0                 | 0               | 0        | Ο           |  |
| 103 à<br>110 | Nomenclature<br>combinée<br>(NC8) | Zone de 8 numériques<br>si exigible.<br>- sinon zone à blanc.                                                                                                    | AN   | 8        | Ν                | 0                 | <b>O</b><br>(*) | Ν        | 0           |  |
| 111 à<br>112 | Filler                            | Zone à blanc                                                                                                    | AN   | 2        |                  |                   |                 |          |             |  |

|                     |                                  |                                                                                                    |      | Niveaux de déclara-<br>tion |                           |   |                 |               |   |
|---------------------|----------------------------------|----------------------------------------------------------------------------------------------------|------|-----------------------------|---------------------------|---|-----------------|---------------|---|
| Position            | Identification<br>de la zone     | Contenu                                                                                                    | Type | Longueur                    | À partir de<br>janv. 2022 |   |                 | Avant<br>2022 |   |
|                     |                                  |                                                                                                    |      |                             | 4                         | 1 | 5               | 4             | 1 |
| 113                 | Développement<br>statistique NGP | Zone de 1 numérique<br>obligatoire pour cer-<br>taines nomenclatures.<br>- sinon zone à zéro.                                  | N    | 1                           | Ν                         | 0 | O<br>(*)        | N             | 0 |
| 114 à<br>115        | Pays d'origine<br>à l'expédition | Pour la réponse statis-<br>tique à l'expédition<br>(régime « 21 ou 29 »)<br>Origine au sens doua-<br>nier du terme.            | AN   | 2                           | Ν                         | 0 | O<br>(*)        | N             | Z |
| <b>116</b> à<br>146 | Filler                           | Zone à blanc                                                                                                    | AN   | 31                          |                           |   |                 |               |   |
| 147 à<br>148        | Département                      | Zone de 2 numériques<br>indiquant selon le flux le<br>département d'expédi-<br>tion ou de destination.<br>-sinon zone à blanc. | AN   | 2                           | N                         | 0 | <b>O</b><br>(*) | N             | 0 |

|              |                                                                                       |                                                                                                    |      | Niveaux de déclara-<br>tion |                           |   |                      |               |   |
|--------------|---------------------------------------------------------------------------------------|----------------------------------------------------------------------------------------------------|------|-----------------------------|---------------------------|---|----------------------|---------------|---|
| Position     | Identification<br>de la zone                                                          | Contenu                                                                                                    | Type | Longueur                    | À partir de<br>janv. 2022 |   |                      | Avant<br>2022 |   |
|              |                                                                                       |                                                                                                    |      |                             | 4                         | 1 | 5                    | 4             | 1 |
| 149 à<br>150 | Nature de la transaction                                                              | Zone de 2 numériques -<br>sinon zone à blanc.                                                                                                    | AN   | 2                           | Ν                         | 0 | 0<br>(*)             | N             | 0 |
| 151 à<br>153 | Filler                                                                                | Zone à blanc                                                                                                    | AN   | 3                           |                           |   |                      |               |   |
| 154 à<br>157 | Filler                                                                                | Zone à blanc depuis<br>2006.                                                                                                    | AN   | 4                           | Ν                         | N |                      | N             | N |
| 158          | Filler                                                                                | Zone à blanc                                                                                                    | AN   | 1                           |                           |   |                      |               |   |
| 159 à<br>160 | Pays de prove-<br>nance                                                               | Zone de 2 caractères al-<br>phabétiques si exigible.<br>- sinon zone à blanc                                                                                                    | AN   | 2                           | N                         | 0 | O<br>(*)             | N             | 0 |
| 161          | Filler                                                                                | Zone à blanc                                                                                                    | AN   | 1                           |                           |   |                      |               |   |
| 162 à<br>163 | Pays d'origine<br>à l'introduction<br>ou de destina-<br>tion finale a<br>l'expédition | Zone de 2 caractères al-<br>phabétiques servie par<br>le code :<br>- du pays d'origine à<br>l'introduction<br>- du pays de destination<br>finale à l'expédition<br>- sinon zone à blanc | A    | 2                           | N                         | 0 | 0<br>(*)<br>0<br>(*) | N             | 0 |
| 164 à<br>172 | Filler                                                                                | Zone à blanc                                                                                                    | AN   | 9                           |                           |   |                      |               |   |
| 173          | Indicateur de monnaie                                                                 | Constante alphabé-<br>tique : E                                                                                                    | А    | 1                           | 0                         | 0 | ο                    | 0             | 0 |

| 174 à<br>184 | Valeur <del>fiscale</del><br><del>ou marchande</del> | Expédition :<br>pour la réponse statis-<br>tique de régime « 21 »<br>Pour la déclaration fis-<br>cale de régime<br>« 21,20,25,26,31 »<br>Introduction :<br>Régime « 11 » | N | 11 | 0 | 0 | 0 | 0 | 0 |
|--------------|------------------------------------------------------|----------------------------------------------------------------------------------------------------|---|----|---|---|---|---|---|
|--------------|------------------------------------------------------|----------------------------------------------------------------------------------------------------|---|----|---|---|---|---|---|

|              |                                                      | Contenu                                                                                                    | Type | Longueur | Niveaux de déclara-<br>tion |   |          |               |   |  |
|--------------|------------------------------------------------------|----------------------------------------------------------------------------------------------------|------|----------|-----------------------------|---|----------|---------------|---|--|
| Position     | Identification<br>de la zone                         |                                                                                                    |      |          | À partir de<br>janv. 2022   |   |          | Avant<br>2022 |   |  |
|              |                                                      |                                                                                                    |      |          | 4                           | 1 | 5        | 4             | 1 |  |
| 185 à<br>195 | Valeur mar-<br>chande de l'ar-<br>ticle              | Zone de 11 numériques<br>cadrée à droite par des<br>zéros, prise en compte<br>uniquement pour les ré-<br>gimes 19 ou 29 et à une<br>fin de rétrocompatibilité.<br>- sinon zone à blanc.                                                                         | AN   | 11       | Ν                           | 0 | 0        | Ν             | 0 |  |
| 196 à<br>205 | Masse nette                                          | Zone de 10 numériques<br>cadrée à droite et par<br>des zéros.<br>- Masse exprimée en<br>Kg.<br>- si masse inférieure à<br>500 Gr. : servir dix 0<br>(zéro).<br>- sinon zone à blanc.                                                                            | AN   | 10       | Ν                           | 0 | 0<br>(*) | Ζ             | 0 |  |
| 206 à<br>215 | Unités supplé-<br>mentaires                          | Zone de 10 numériques<br>cadrée à droite par des<br>zéros.<br>- si la zone doit être ré-<br>glementairement servie<br>et que le nombre d'uni-<br>tés supplémentaires est<br>inférieur à 1 saisir neuf<br>0 suivi d'un « 1 »<br>- si non exigée zone à<br>blanc. | AN   | 10       | Ν                           | 0 | 0<br>(*) | N             | 0 |  |
| 216 à<br>262 | Filler                                               | Zone à blanc                                                                                                    | AN   | 47       |                             |   |          |               |   |  |
| 263          | Mode de trans-<br>port à la fron-<br>tière nationale | Zone de 1 numérique si<br>exigible :<br>- sinon zone à blanc.                                                                                                    | AN   | 1        | Ν                           | 0 | O<br>(*) | N             | 0 |  |
| 264 à<br>330 | Filler                                               | Zone à blanc                                                                                                    | AN   | 67       |                             |   |          |               |   |  |